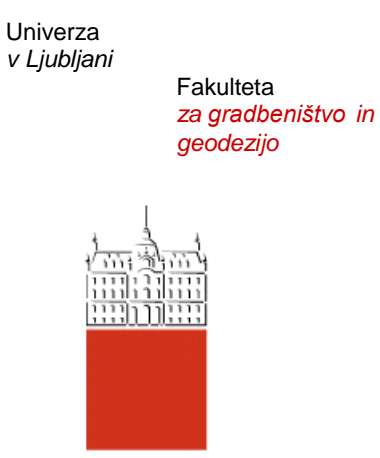

# Študijsko gradivo PRIMER RAČUNA S PROGRAMOM PYROSIM 3. del

# II. stopnja – magistrski študij GRADBENIŠTVO, predmet **POŽARNA VARNOST**

Avtorja: Anita Treven, Tomaž Hozjan

Ljubljana, april 2016

#### UVOD

Namen študijskega gradiva je na preprostem primeru predstaviti osnovne možnosti uporabe grafičnega vmesnika PyroSim, ki je narejen za program Fire Dynamics Simulator (FDS), Verzija 6. Poudarek v tretjem delu je na prikazu uporabe elementov za prezračevanje.

#### LASTNOSTI PROSTORA IN OBRAVNAVANI POŽAR

Osnova primera, predstavljenega v nadaljevanju, je primer, ki smo ga na vajah poračunali že s programom OZone. Prostor je dimenzij 24x12m<sup>2</sup> in višine 4m. Odprtine, ki so visoke 2m, razporedimo poljubno, njihova skupna dolžina je 24m (na primer dva okna dolžine 6m na vsaki od daljših stranic).

Stene in strop so iz 10cm betona prekritega z 1.6cm MKP. Tla so iz 15cm debelega betona. Lastnosti betona in MKP:

| K Edit Materials     |                |                |                       |               | 🔀 Edit Materials   |   |                |                |                       |               |
|----------------------|----------------|----------------|-----------------------|---------------|--------------------|---|----------------|----------------|-----------------------|---------------|
| CONCRETE A<br>GYPSUM | Material ID:   | CONCRETE       |                       |               | CONCRETE<br>GYPSUM | ^ | Material ID:   | GYPSUM         |                       |               |
|                      | Description:   | NBSIR 88-3752  | - ATF NIST Multi-Floo | or Validation |                    |   | Description:   | NBSIR 88-3752  | - ATF NIST Multi-Floo | or Validation |
|                      | Material Type: | Solid 👻        |                       |               |                    |   | Material Type: | Solid 👻        |                       |               |
|                      | Thermal Proper | ties Pyrolysis | Advanced              |               |                    |   | Thermal Proper | ties Pyrolysis | Advanced              |               |
|                      | Density:       |                | 2500.0                | kg/m³         |                    |   | Density:       |                | 900.0                 | kg/m³         |
|                      | Specific Heat  | Constant 👻     | 1.0                   | kJ/(kg·K)     |                    |   | Specific Heat  | Constant 👻     | 1.0                   | kJ/(kg·K)     |
|                      | Conductivity   | Constant 👻     | 1.6                   | W/(m•K)       |                    |   | Conductivity   | Constant 👻     | 0.25                  | W/(m•K)       |
|                      | Emissivity:    |                | 0.9                   | ]             |                    |   | Emissivity:    |                | 0.9                   |               |
|                      | Absorption Co  | oefficient:    | 5.0E4                 | 1/m           |                    |   | Absorption Co  | efficient:     | 5.0E4                 | 1/m           |

HRR krivuljo smo poračunali s programom OZone, pri čemer je bila HRR<sub>max</sub> 72MW.

#### MODELIRANJE OSNOVNEGA PROSTORA IN OBRAVNAVANEGA POŽARA V PROGRAMU PYROSIM

Najprej modeliramo tak prostor kot smo ga obravnavali s programom OZone, da bomo lahko primerjali rezultate. Pri tem si pomagamo z navodili za »Primer računa s programom PyroSim – 1. del« in uporabimo prave podatke. Ponovno izberemo mrežo s celicami velikosti 1m x 1m x 1m.

Požar definiramo na levi polovici prostora. HRR krivuljo izvozimo iz programa OZone v Excel, kjer jo normiramo in nato skopiramo v

| ADIABATIC + Surface ID: Open<br>HVAC Description: |                                                                                                    | slovica                                                                                                    |                           |                                                                                      |                              |
|---------------------------------------------------|----------------------------------------------------------------------------------------------------|----------------------------------------------------------------------------------------------------|---------------------------|--------------------------------------------------------------------------------------|------------------------------|
| MIRROR<br>Notified<br>OPEN                        | Color: Europe: Burner                                                                                                | Appearance:                                                                                                    | 0                         |                                                                                      |                              |
| PERIODIC                                          | Therma                                                                                                    | Centrea A Livaració sideo                                                                                            | teon   wavenced           |                                                                                      |                              |
| Dia                                               | Heat Release                                                                                                    |                                                                                                    |                           |                                                                                      |                              |
|                                                   | Heat Release                                                                                                    | Rate Per Area (HRRPUA):                                                                                              | 720.0 kW/m <sup>3</sup>   |                                                                                      |                              |
|                                                   | C Mass Loss Ra                                                                                                    | te:                                                                                                    | 0.0 kg/(m <sup>2</sup> %) |                                                                                      |                              |
|                                                   | Ramp-Up Time:                                                                                                    | Custom -                                                                                                    | Edit Values               | 1                                                                                    |                              |
|                                                   | Extinguishing Coe                                                                                                    | Extinguishing Coefficient:                                                                                           |                           |                                                                                      |                              |
|                                                   |                                                                                                    | Time (6)                                                                                                    | Fraction                  |                                                                                      | Insert Row                   |
|                                                   |                                                                                                    | 1 0.0 2 50.9117                                                                                                    | 7                         | 0.0 A                                                                                | Remove Row                   |
|                                                   |                                                                                                    | 3 101.824<br>4 152.735                                                                                               | 5                         | 0.0016 1                                                                             | A Move Lip                   |
| Nimw                                              |                                                                                                    | 201.647                                                                                                    | 1                         | 11 11116-0                                                                           | Mave Down                    |
| New<br>Add From Library                           | 85URF ID='Open/Pold                                                                                                  | 6 254.558                                                                                                    | 1                         | 0.01                                                                                 |                              |
| New<br>Add From Library<br>Rename                 | 85LRF ID='Ogen/Pok<br>BRAMP ID='Ogen/Pok<br>BRAMP ID='Ogen/Pok                                                       | 6 254.538<br>7 305.47<br>8 356.382                                                                                   | 8                         | 0.01<br>0.0144<br>0.0196                                                             | Its Copy                     |
| New<br>Add From Library<br>Rename<br>Delete       | 85URF ID='Ogen/Pol<br>BRAMP ID='Ogen/Pol<br>BRAMP ID='Ogen/Pol<br>RRAMP ID='Ogen/Pol<br>SO EMD ID='Ogen/Pol          | 6 254.558<br>7 305.47<br>8 356.382<br>9 407.294<br>10 458.205                                                        | 5<br>7<br>6               | 0.01<br>0.0144<br>0.0196<br>0.0256<br>0.0324                                         | D Copy                       |
| New<br>Add Prom Library<br>Rename<br>Delete       | 86LRP ID ='Ogen/Pole<br>BRAMP ID ='Ogen/Pole<br>BRAMP ID ='Ogen/Pole<br>BRAMP ID ='Ogen/Pole<br>BRAMP ID ='Ogen/Pole | 6 254,538<br>7 305,47<br>8 356,382<br>9 407,294<br>10 458,205<br>11 509,11<br>12 560,029                             | 2                         | 0.01<br>0.0144<br>0.0196<br>0.0256<br>0.0324<br>0.04<br>0.04                         | ID Copy<br>IB Poste<br>X Cut |
| New<br>Add From Library<br>Rename<br>Delete       | 80.8P ID='OgenPole<br>BRAMP ID='OgenPole<br>BRAMP ID='OgenPole<br>BRAMP ID='OgenPole<br>BRAMP ID='OgenPole           | 6 254-558<br>7 305-47<br>8 356-32<br>9 4452-25<br>10 4458.205<br>11 509.117<br>12 560.029<br>13 610.938<br>14 60.855 |                           | 0.000<br>0.014<br>0.0196<br>0.0256<br>0.0324<br>0.04<br>0.0484<br>0.0576<br>0.0576 * | D Copy<br>Poste<br>X Cut     |

V prostor kot nov »obstruction« dodatno pod strop postavimo betonski nosilec, na katerega bomo namestili različne merilnike, ter meritve uporabili kot vhodni podatek za toplotno analizo v programu

#### Heatko na kasnejših vajah.

Prerez nosilca je 1m x 1m. Ker program prevajanje toplote po elementih računa kot 1-D z vsake izpostavljene stranice posebej, pri »surface« določimo, da ima nosilec debelino 1m.

| Geometrija nosilca:                                                                                                    | Površina nosilca:                                                                                                    |  |  |
|----------------------------------------------------------------------------------------------------|----------------------------------------------------------------------------------------------------|--|--|
| Obstruction Properties       X         General       Geometry       Surfaces       Advanced         Box Properties       Min X:       13.0 m       Min Y:       0.0 m       Min Z:       3.0 m         Max X:       14.0 m       Max Y:       12.0 m       Max Z:       4.0 m | ADIABATIC       Surface ID:       Noslec         HVAC       Description:       Description:         Visite       Open/Polovica       Open/Polovica         Open/Polovica       Open/Polovica       Open/Polovica         Strace Type:       Layered       Open/Socies         Tia       Layer Divide:       0.0         Material Layers       Thickness (m)       Material Composition         1       1.0 m       1.0 CONCRETE |  |  |
|                                                                                                    |                                                                                                    |  |  |

| ADIABATIC<br>NVAC<br>NART<br>MRROR<br>MIRROR<br>OgenPolovica<br>OPEN<br>PERIODIC<br>StenaStrop<br>Tia<br>Layer Divde: 0.0<br>Material Layers<br>Tochaner (m) Material Composition<br>Edit / Editore (m) Material Composition<br>Edit / Editore (m) Material Composition<br>Edit / Edit / Editore (m) Material Composition<br>Edit / Edit / Edit / Edit / Edit / Edit / Edit / Edit / Edit / Edit / Edit / Edit / Edit / Edit / Edit / Edit / Edit / Edit / Edit / Edit / Edit / Edit / Edit / E | Edit Surfaces                                                                                           |                                                                                                    |                    |
|----------------------------------------------------------------------------------------------------|----------------------------------------------------------------------------------------------------|----------------------------------------------------------------------------------------------------|--------------------|
|                                                                                                    | ADIABATIC<br>HVAC<br>NERT<br>MIRROR<br>Kostec<br>OgenjPolovica<br>OPEN<br>OPENODIC<br>StenaStrop<br>Tia | Surface ID: Noslec Description: Color: Appearance: Surface Type: Layered Geometry Reaction Material Layers Layer Divide: 0.0 Material Layers Tributers Material Composition Edit | Advance<br>Thermal |

#### Postavitev merilnikov:

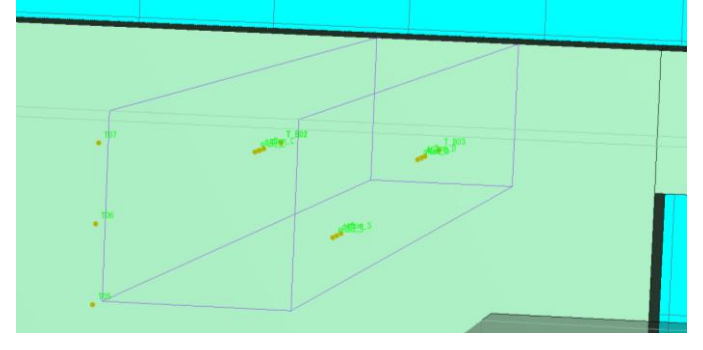

Na površini nosilca določimo tri sklope merilnikov - na sredini leve, desne in spodnje stranice, kot prikazuje slika. Merimo temperaturo na površini (»devices«  $\rightarrow$  »new solid phase device«  $\rightarrow$ »adiabatic surface temperature«), skupen toplotni tok skozi površino (»devices«  $\rightarrow$  »new solid phase device«  $\rightarrow$  »heat flux«) ter posebej še radiacijski in konvekcijski tok skozi površino (»devices«  $\rightarrow$ »new solid phase device«  $\rightarrow$  »radiative heat flux«, »devices«  $\rightarrow$  »new solid phase device«  $\rightarrow$ »convective heat flux«).

Za primer prikazujemo določitev merilcev toplotnega toka:

| ſ | Solid-phase Device                                                                                                    | Solid-phase Device                                                                                                    |   |
|---|----------------------------------------------------------------------------------------------------|----------------------------------------------------------------------------------------------------|---|
|   | Name:       Quantity:     Heat Flux                                                                                                    | Name: [q_D]<br>Quantity: Heat Flux                                                                                                    | ] |
|   | Enable Setpoint: 0.0 kW/m <sup>2</sup> Trigger only once                                                                                                    | Enable Setpoint: 0.0 kW/m <sup>2</sup> Trigger only once                                                                                                    |   |
| l | Initially activated                                                                                                    |                                                                                                    | - |
|   | Location         X:         13.0 m         Y:         5.99 m         Z:         3.5 m           Normal of Solid         X:         -1.0         Y:         0.0         Z:         0.0 | Location         X:         14.0 m         Y:         5.99 m         Z:         3.5 m           Normal of Solid         X:         1.0         Y:         0.0         Z:         0.0 | ] |
|   | Rotation: 0.0 °                                                                                                    | Rotation: 0.0 °                                                                                                    |   |
|   | Solid-phase Device                                                                                                    |                                                                                                    |   |
|   | Name: q_5                                                                                                    |                                                                                                    |   |
| l | Quantity: Heat Flux                                                                                                    |                                                                                                    |   |
|   | Enable Settpoint: 0.0 kW/m <sup>2</sup> Trigger only once                                                                                                    |                                                                                                    |   |
|   | Initially activated                                                                                                    |                                                                                                    |   |
|   | Location X: 13.5 m Y: 5.99 m Z: 3.0 m                                                                                                    |                                                                                                    |   |
|   | Rotation: 0.0 °                                                                                                    |                                                                                                    |   |

X in Z koordinati sta izbrani tako, da merilec leži na površini nosilca. Y koordinata pa je izbrana tako, da merilec ne leži na mreži ampak v celici.

Po navodilih za »Primer računa s programom PyroSim – 1. del« po prostoru (plinu) določimo še merilce preostalih količin, ki nas zanimajo: temperatura, kisik, ogljikov monoksid,...

#### SPREMEMBE GEOMETRIJE ZA PRIMER PREZRAČEVANJA

Nosilec spremenimo v steno, ki prostor razdeli na dva približno enako velika dela (spremenimo Z koordinato, da »obstruction« poteka od 0 do 4).

Eno okno v polovici prostora, kjer je požar, izbrišemo.

Ker preurejamo prejšnji primer, pazimo, da so vsi merilci postavljeni tako, kot morajo biti – "gas phase device" v zraku, "solid phase device" na površini. Če niso, jih prestavimo (ali izbrišemo).

Vgradili bomo prezračevalni kanal znotraj obravnavanega požarnega sektorja (med obema prostoroma) in ventilator iz prostora s požarom skozi zunanjo steno v okolico, ki bo v prostor vpihoval svež zrak.

#### PREZRAČEVALNI KANAL (znotraj požarnega sektorja) IN VENTILATOR (na zunanji steni)

Kot nov "obstruction" vgradimo prezračevalni kanal. Za tip površine izberemo ADIABATIC. Program nato te površine upošteva kot izolirane.

Del kanala v prostoru s požarom:

|                                          | Obstruction Pro | perties              |           |  |
|------------------------------------------|-----------------|----------------------|-----------|--|
|                                          | General Geo     | ometry Surfaces Adva | anced     |  |
| Obstruction Properties                   | Single          | ADIABATIC 🔻          |           |  |
|                                          | Multiple        | Face                 | Surface   |  |
| General Geometry Surfaces Advanced       |                 | Min X                | ADIABATIC |  |
| Dev December                             |                 | Max X                | ADIABATIC |  |
| Box Properties                           |                 | Min Y                | ADIABATIC |  |
| Min X: 12.0 m Min Y: 6.0 m Min Z: 3.0 m  |                 | Max Y                | ADIABATIC |  |
|                                          |                 | Min Z                | ADIABATIC |  |
| Max X: 13.0 m Max Y: 12.0 m Max Z: 4.0 m |                 | Max Z                | ADIABATIC |  |
|                                          |                 |                      |           |  |
|                                          |                 |                      |           |  |
|                                          |                 |                      |           |  |

Del kanala v drugem prostoru:

|                                           | Obstruction Pro | perties            |           |  |
|-------------------------------------------|-----------------|--------------------|-----------|--|
|                                           | General Geo     | metry Surfaces Adv | anced     |  |
| Obstruction Properties                    | Single          | ADIABATIC -        |           |  |
| General Geometry Surfaces Advanced        | 🖉 💿 Multiple    | Face               | Surface   |  |
|                                           |                 | Min X              | ADIABATIC |  |
| Box Properties                            |                 | Max X              | ADIABATIC |  |
| Mar V. 14 0 ml Mar V. 11 0 m Mar 7. 2 0 m |                 | Min Y              | ADIABATIC |  |
| Min X: 14.0 m Min Y: 11.0 m Min Z: 5.0 m  |                 | Max Y              | ADIABATIC |  |
| Max X: 22.0 m Max Y: 12.0 m Max Z: 4.0 m  |                 | Min Z              | ADIABATIC |  |
|                                           |                 | Max Z              | ADIABATIC |  |
|                                           |                 |                    |           |  |

Treven, A., Hozjan, T. 2016. Primer računa s programom PyroSim – 3. del. Študijsko gradivo – II. stopnja magistrski študij GRADBENIŠTVO, predmet POŽARNA VARNOST.

Določimo nov tip HVAC naprave (HVAC naprava je lahko le enega tipa naenkrat).

a) Za ventilacijo

| K Edit HVAC |                                             | Edit HVAC                                                                                                    |
|-------------|---------------------------------------------|----------------------------------------------------------------------------------------------------|
| Z Edit HVAC | Fan Id:       Zid         Description:      | Zeli Edit HVAC       AircoliKanal         KinaBrvi       Fan Id:         KanaBrvi       Description:         Properties       Activation:         Activation:       Calways On> •         Flow Loss:       0.0         Fan Model       Initial Ramp up time:         Initial Ramp up time:       Default •         @ Quadratic       Maximum Flow Rate:       0.0 m³/s         Maximum Pressure:       0.0 Pa         @ Constant Flow       Volume Flow Rate:       2.0 m³/s         Defined Ramp       Fan Curve:       Edit Values |
|             |                                             |                                                                                                    |
| Rename      | 8HVAC ID=ZId, TYPE_ID=FAN, VOLUME_FLOW=2.0/ | 8HVAC ID=KanalPrvi', TYPE_ID='FAN', VOLUME_FLOW=2.0/                                                                                                    |
| bucch       | Apply OK Cancel                             | Delete Apply OK Cancel                                                                                                    |

b) Za segrevanje/ohlajanje zraka

| K Edit HVAC                     | ×                                                        |
|---------------------------------|----------------------------------------------------------|
| AircoliKanal<br>KanaPrvi<br>Zid | Aircol Id:       AircolKanal         Description:        |
| New Rename Delete               | &HVAC ID='AircollKanal', TYPE_ID='AIRCOIL', FIXED_Q=5.0/ |
|                                 | Apply OK Cancel                                          |

# Z novimi VENT elementi določimo položaj zračnikov/ventilatorjev.

Opomba: VENT elemente kot običajno definiramo tik ob površini »obstruction«-a, ter izberemo surface »HVAC«.

Začetek prezračevalnega kanala med prostorom s požarom in drugim prostorom:

| Vent Properties                                   |                                             |
|---------------------------------------------------|---------------------------------------------|
| General Geometry HVAC Properties Advanced         |                                             |
| Description: KanalIn                              |                                             |
| Group: 🛃 Model 👻                                  |                                             |
| Activation: <pre> <always on=""> -</always></pre> |                                             |
| Surface: HVAC -                                   | Vent Properties                             |
| Specify Color                                     |                                             |
| Display as Outline                                | General Geometry HVAC Properties Advanced   |
| Texture Origin                                    | Vent Geometry Properties                    |
| Relative to object                                | Normal Direction: Automatic (Recommended) - |
| X: 0.0 m Y: 0.0 m Z: 0.0 m                        | Plane X v = 11.99 m                         |
| Fire Spread                                       | Bounds                                      |
| Spread Rate: 0.0 m/s                              | Min X: 0.0 m Min Y: 6.0 m Min Z: 3.0 m      |
| Origin X: 11.99 m Y: 6.5 m Z: 3.5 m               | Max X: 1.0 m Max Y: 7.0 m Max Z: 4.0 m      |

Konec prezračevalnega kanala med prostorom s požarom in drugim prostorom:

| Vent Properties                           |                                             |
|-------------------------------------------|---------------------------------------------|
| General Geometry HVAC Properties Advanced |                                             |
| Description: KanalOut                     |                                             |
| Group: 🛃 Model 👻                          |                                             |
| Activation: <a>Always On&gt; +</a>        |                                             |
| Surface:                                  | Vent Properties                             |
| Specify Color                             |                                             |
| Display as Outline                        | General Geometry HVAC Properties Advanced   |
| Texture Origin                            | Vent Geometry Properties                    |
| Relative to object                        | Normal Direction: Automatic (Recommended) - |
| X: 0.0 m Y: 0.0 m Z: 0.0 m                | Plane Y 🕶 = 10.99 m                         |
| Fire Spread                               | Bounds                                      |
| Spread Rate: 0.0 m/s                      | Min X: 21.0 m Min Y: 0.0 m Min Z: 3.0 m     |
| Origin X: 21.5 m Y: 10.99 m Z: 3.5 m      | Max X: 22.0 m Max Y: 1.0 m Max Z: 4.0 m     |

#### Enako naredimo še za začetek in konec ventilatorja med zunanjostjo in prostorom s požarom:

| Vent Properties                             | Vent Properties                             |
|---------------------------------------------|---------------------------------------------|
| General Geometry HVAC Properties Advanced   | General Geometry HVAC Properties Advanced   |
| Vent Geometry Properties                    | Vent Geometry Properties                    |
| Normal Direction: Automatic (Recommended) 👻 | Normal Direction: Automatic (Recommended) 👻 |
| Plane Y • = -1.01 m                         | Plane Y v = 0.01 m                          |
| Bounds                                      | Bounds                                      |
| Min X: 11.0 m Min Y: 0.0 m Min Z: 3.0 m     | Min X: 11.0 m Min Y: 0.0 m Min Z: 3.0 m     |
| Max X: 12.0 m Max Y: 1.0 m Max Z: 4.0 m     | Max X: 12.0 m Max Y: 1.0 m Max Z: 4.0 m     |

**Določimo vozlišča prezračevalnega kanala z ukazom New HVAC Node**. Vozlišče mora biti na začetku in koncu kanala (t.j. na VENT elementu) ter povsod kjer se pot zraka lomi (glej spodnjo sliko za primer – oranžni krogi so vozlišča »HVAC node«, oranžne linije pa kanal »HVAC duct«, ki ga bomo definirali kasneje).

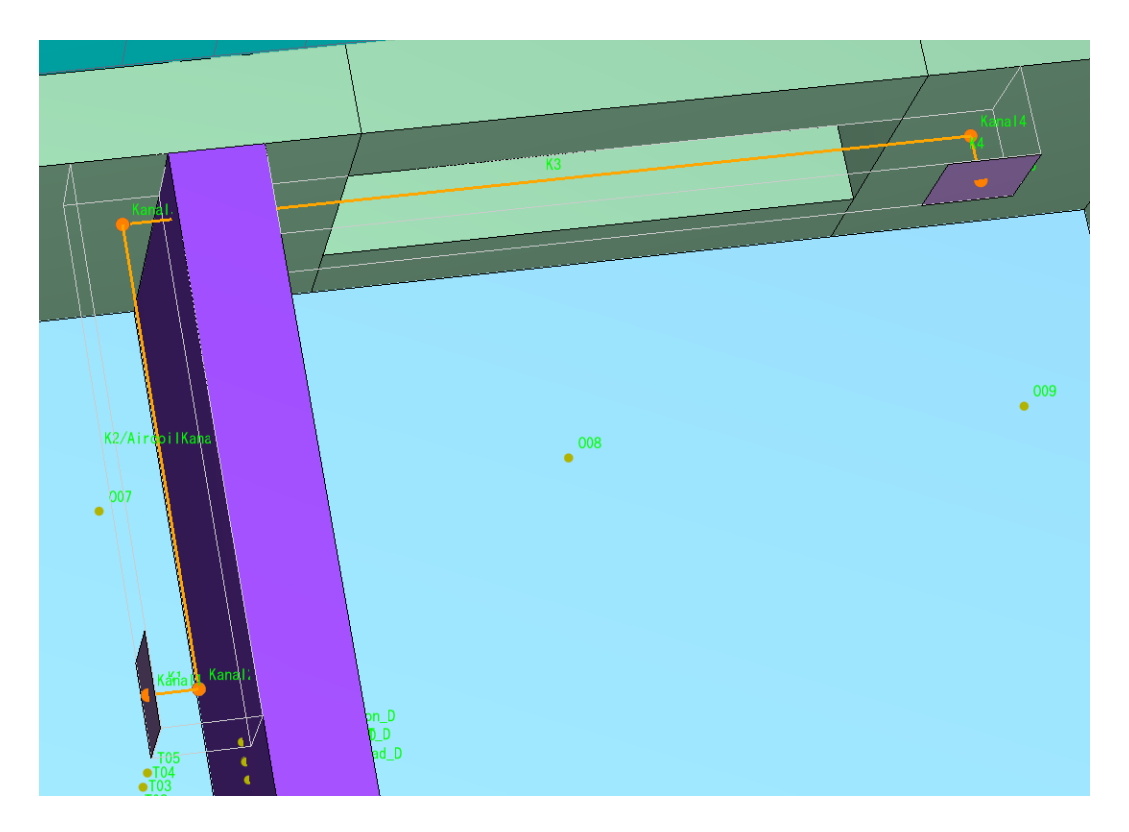

Pri vozlišču na začetku in koncu kanala izberemo Node Type »Vent Endpoint« ter iz seznama izberemo pravi VENT element.

| HVAC Node Properties                                        | HVAC Node Properties                      |
|-------------------------------------------------------------|-------------------------------------------|
| General Geometry                                            | General Geometry                          |
| Description: Kanal 1                                        | Description: Kanals                       |
| Group: 🔬 Model 👻                                            | Group: 🍰 Model 👻                          |
| FYI:                                                        | FYI:                                      |
| Filter: <pre><mathcal{none}< pre=""></mathcal{none}<></pre> | Filter: <none> -</none>                   |
| Node Type:                                                  | Node Type:                                |
| Auto                                                        | Auto                                      |
| Internal                                                    | Internal                                  |
| Maint Endpoint                                              | C Ambient Endpoint                        |
|                                                             |                                           |
| Location: x: 11.99 m y: 6.5 m z: 3.5 m                      | Location: x: 21.5 m y: 10.99 m z: 3.5 m   |
| Ducts:                                                      | Ducts:                                    |
| Connected Ducts: K1                                         | Connected Ducts: K4                       |
| In Loss 0.0                                                 | In Loss 0.0                               |
| Out Loss 0.0                                                | Out Loss 0.0                              |
| Bounding Box                                                | Bounding Box                              |
| Min X: 11.99 m Min Y: 6.5 m Min Z: 3.5 m                    | Min X: 21.5 m Min Y: 10.99 m Min Z: 3.5 m |
| Max X: 11.99 m Max Y: 6.5 m Max Z: 3.5 m                    | Max X: 21.5 m Max Y: 10.99 m Max Z: 3.5 m |
| OK Cancel                                                   | OK Cancel                                 |

Pri vozliščih znotraj kanala izberemo Node Type »Internal«.

| HVAC Node Properties         |              |              | <b></b> |
|------------------------------|--------------|--------------|---------|
| General Geometry             |              |              |         |
|                              |              |              |         |
| Description: Kanal2          |              |              |         |
| Group: 🔒 Model               | -            |              |         |
| FYI:                         |              |              |         |
| Filter: <none> 💌</none>      |              |              |         |
| Node Type:                   |              |              |         |
| Auto                         |              |              |         |
| <ul> <li>Internal</li> </ul> |              |              |         |
| O Ambient Endpoint           |              |              |         |
| Vent Endpoint                | <b>*</b>     |              |         |
| Location: x: 12.5 m          | y: 6.5 m     | z: 3.5 m     |         |
| Ducts:                       |              |              |         |
| Connected Ducts: K1, K2      |              |              |         |
| Edit Duct Losses             |              |              |         |
| Bounding Box                 |              |              |         |
| Min X: 12.5 m N              | fin Y: 6.5 m | Min Z: 3.5 m |         |
| Max X: 12.5 m N              | lax Y: 6.5 m | Max Z: 3.5 m |         |
|                              |              |              |         |
|                              |              | ОК           | Cancel  |
|                              |              |              |         |

# Določimo potek kanala z ukazom »New HVAC Duct«.

Z izbiro vozlišča iz seznama pri »Node 1« in »Node 2« določimo začetno in končno vozlišče tega odseka kanala (začne se pri 1 in konča pri 2). S tem določimo smer potovanja zraka – ali ga odvajamo ali dovajamo v prostor. Pri razdelku »Shape« določimo še prerez kanala na tem odseku: s premerom za okrogle kanale oziroma s površino in obsegom za kanale preostalih oblik.

| HVAC Duct Properties                     |  |  |  |
|------------------------------------------|--|--|--|
| General Flow Model                       |  |  |  |
| Description: K1                          |  |  |  |
|                                          |  |  |  |
|                                          |  |  |  |
| Node 1: Kapalit                          |  |  |  |
|                                          |  |  |  |
| Node 2: Kanal2 -                         |  |  |  |
| Length                                   |  |  |  |
| Automatic (0.51m)     Evide              |  |  |  |
| Shane                                    |  |  |  |
| © Circular                               |  |  |  |
| Diameter: 0.3048 m                       |  |  |  |
| Non-circular                             |  |  |  |
| Area: 1.0 m <sup>2</sup>                 |  |  |  |
| Perimeter: 4.0 m                         |  |  |  |
| Bounding Box                             |  |  |  |
| Min X: 11.99 m Min Y: 6.5 m Min Z: 3.5 m |  |  |  |
| Max X: 12.5 m Max Y: 6.5 m Max Z: 3.5 m  |  |  |  |
|                                          |  |  |  |
| OK Cancel                                |  |  |  |

Treven, A., Hozjan, T. 2016. Primer računa s programom PyroSim – 3. del. Študijsko gradivo – II. stopnja magistrski študij GRADBENIŠTVO, predmet POŽARNA VARNOST.

V zavihku »Flow model« iz seznama pri »Flow device« izberemo HVAC napravo, ki predstavlja lastnost kanala. Če je kanal samo cev, ki omogoča prehod zraka, pri »Flow device«, izberemo »None«. Če je v kanalu ventilator, ki omogoča prehod določene količine zraka na časovno enoto, izberemo eno od HVAC naprav, ki smo ji predpisali lastnost ventilacije (Zid in KanalPrvi). Če zrak v kanalu segrevamo ali hladimo, izberemo eno od HVAC naprav, ki smo ji predpisali lastnost segrevanja/ohlajevanja zraka (AirCoilKanal).

Odsek kanala je samo cev, ki omogoča prehod zraka:

| _/ | -               |                 |
|----|-----------------|-----------------|
| H  | VAC Duct Proper | rties           |
| Γ  | General Flow N  | 1odel           |
| L  | Foward Loss:    | 0.0             |
|    | Reverse Loss:   | 0.0             |
|    | Roughness:      | 0.001 m         |
|    | Flow Device:    | <none> 🔻</none> |
|    |                 |                 |

# Na odseku kanala je ventilator,

količine zraka na časovno segreva/ohlaja: enoto:

| - |                    |                           |   |         |
|---|--------------------|---------------------------|---|---------|
| H | VAC Duct Propertie | es                        | r |         |
|   | Cont Flow May      | 44                        |   | HVAC DU |
|   | General How Mod    |                           |   | Gener   |
|   | Foward Loss: 0     | .0                        |   |         |
|   | Reverse Loss: 0    | .0                        |   | Fowa    |
|   | Roughness: 0       | .001 m                    |   | Reve    |
|   | Flow Device:       | an 🔻                      |   | Roug    |
|   | -                  | KanalDuri                 |   | Flow    |
|   | Fari:              |                           |   |         |
|   | Flow Direction     | Node 1 to Node 2 👻        |   | ,       |
|   | Activation:        | <always on=""> 👻</always> |   | · · ·   |
|   |                    |                           |   |         |

ki omogoča prehod določene Na odseku kanala se zrak

| ſ | H | VAC Duct Proper | ties                      |
|---|---|-----------------|---------------------------|
|   |   | General Flow M  | Iodel                     |
|   |   | Foward Loss:    | 0.0                       |
|   |   | Reverse Loss:   | 0.0                       |
|   |   | Roughness:      | 0.001 m                   |
|   |   | Flow Device:    | Aircoil 👻                 |
|   |   | Aircoil:        | AircoilKanal 👻            |
|   |   | Activation:     | <always on=""> 🔻</always> |

# PREZRAČEVALNI KANAL (znotraj požarnega sektorja)

Za daljši odsek kanala v prostoru s požarom izberemo, da se zrak v njem segreva (»AirCoilKanal«), ostale dele tega kanala pa določimo samo kot cev (»none«).

# VENTILATOR (na zunanji steni)

Za kanal med zunanjostjo in prostorom s požarom izberemo HVAC napravo (»Zid«), ki smo ji prej določili sposobnost konstantnega pretok zraka 2m<sup>3</sup>/s.

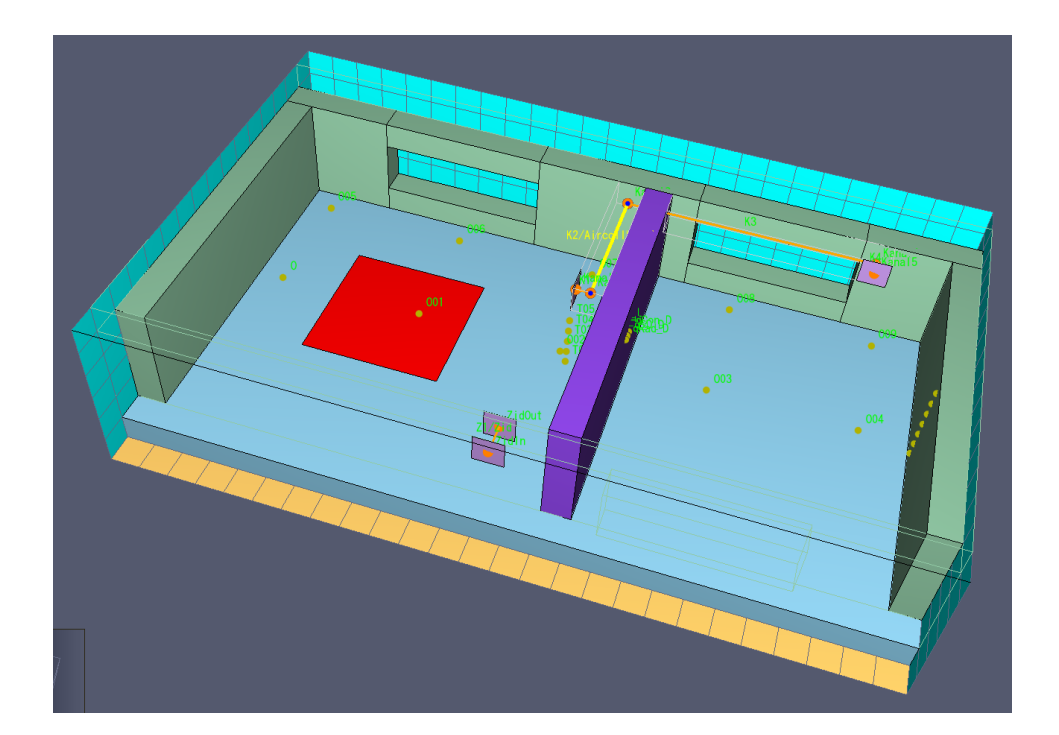